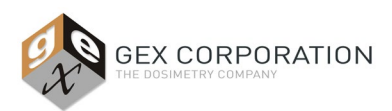

## DESCRIPTION

The P4310 Thermo Mercury Lamp Accessory is a primary, physical standard that never requires calibration that is used to calibrate or verify the performance of the wavelength accuracy of the Thermo Scientific Evolution UV-Vis spectrophotometer. The accessory is operated using Thermo Scientific software that is included with the Evolution UV-Vis spectrophotometer sold separately.

## **SPECIFICATIONS**

#### **Physical Specifications:**

| Product Dimensions              | Packaging Dimensions                      | Product Weight     |
|---------------------------------|-------------------------------------------|--------------------|
| 12cm (L) x 20cm (W) x 3.8cm (H) | 16" x 16" x 9" / 40.6cm x 40.6cm x 22.9cm | 4.7 lbs. / 2.13 kg |

| Material                             | Molded plastic                                                   |
|--------------------------------------|------------------------------------------------------------------|
| Color                                | Off-white                                                        |
| Printing                             | Thermo Scientific label plate with Serial number                 |
| Electrical Supply /<br>Communication | Pin cable attaches to back of Thermo Evolution spectrophotometer |

#### **Included Components:**

- Mercury Lamp accessory with integrated cable
- Black plastic, latching storage case with molded foam insert

#### Recertification/Calibration:

None required or possible. The lamp emits light at specified wavelengths that are a physical standard equivalent to a primary standard.

## Packaging:

Unit is shipped in a cardboard box with the storage case containing the unit inside the case.

### Storage:

Store the instrument in a cool and dry location.

## PRODUCT PHOTOS

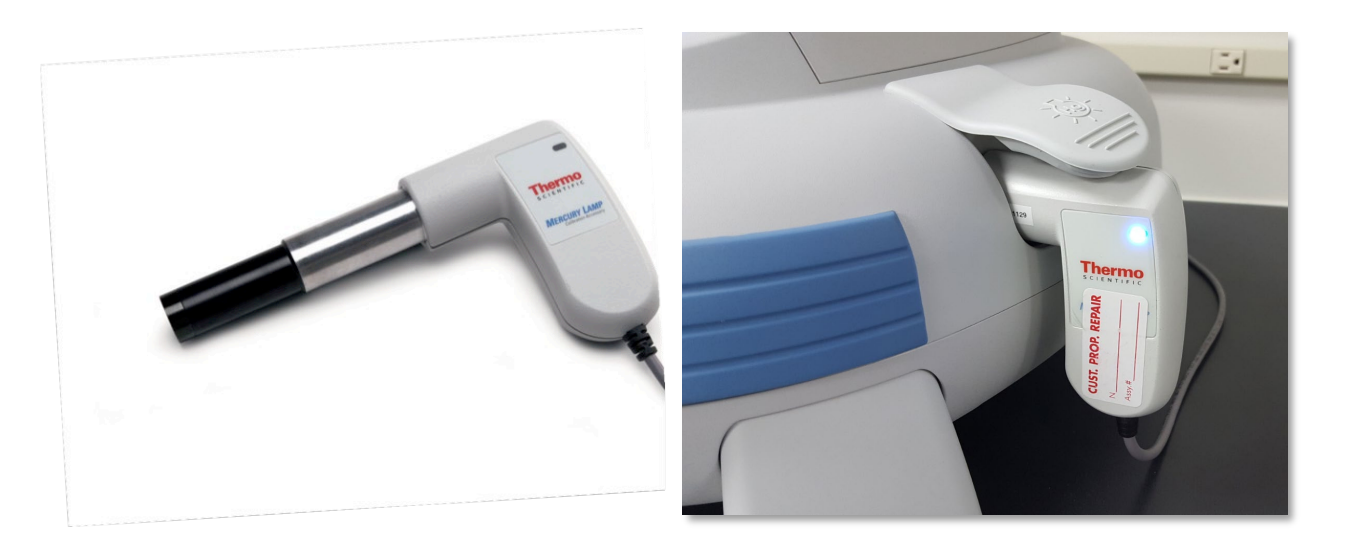

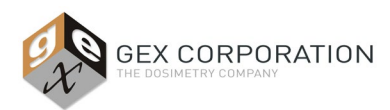

## WHEN TO USE THE MERCURY LAMP

- 1. Mercury Lamp Calibration: Calibrate the Evolution spectrophotometer using the Mercury Lamp after the spectrophotometer has failed a performance verification test of any kind. This Wavelength Calibration process is described in *Usage Section A*.
- 2. Wavelength Accuracy Verification: After calibrating the Evolution, always perform the Wavelength Accuracy Verification test to verify the Mercury Lamp calibration. Perform the Mercury Lamp wavelength accuracy and wavelength repeatability verification tests as described in *Usage Section B*.
  - *IMPORTANT*: To perform a <u>complete Performance Verification test</u> of the Evolution spectrophotometer, for both wavelength accuracy and photometric accuracy, reference *GEX Doc* #100-271 Evolution Performance Verification Procedure for the Evolution Spectrophotometer.

## **BEFORE INSTALLATION AND USAGE**

Keep the Mercury Lamp Accessory stored in its storage container when not in use. Do not keep the Mercury Lamp plugged into the Evolution when not in use.

The Mercury Lamp testing requires the compartment doors to be always closed during testing, and to remove all samples and dosimeter holders (see *Figure 2*). The GEX dosimeter holder baseplate can remain in place inside the Evolution compartment. Do not remove the baseplate system (see *Figure 1*).

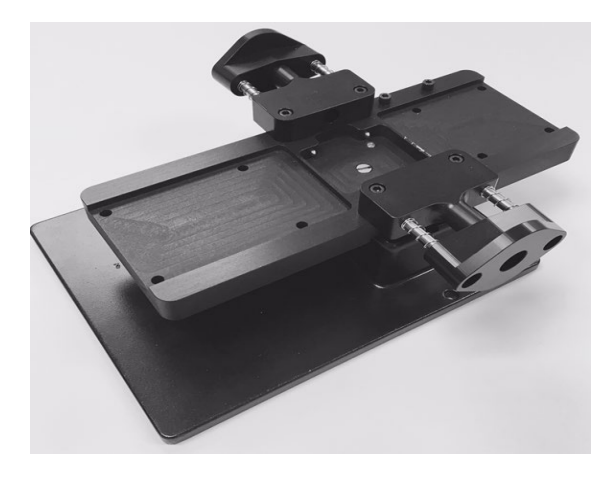

*Figure 1:* Holder baseplate system (GEX product P4330) can remain in place inside the Evolution sample compartment.

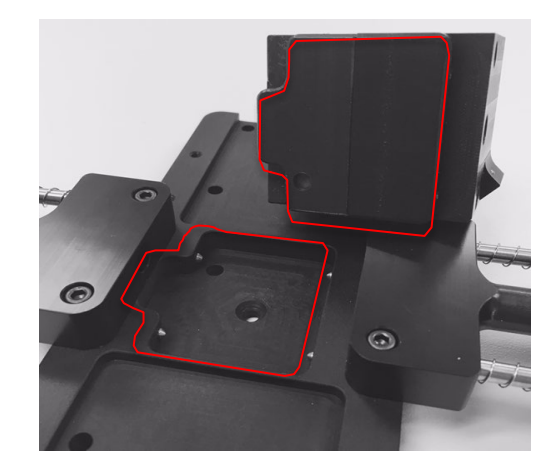

Figure 2: Dosimeter holders should be removed before using the Mercury Lamp.

## INSTALLATION

1. Open the Thermo Insight software on the PC connected to the Evolution spectrophotometer and verify the instrument successfully connects to the software indicated by the green checkmark on the main screen.

NOTE: Thermo Insight Pro is the newest version released by Thermo in 2021 and is compatible with both the Evolution One Plus model and Evolution 220 model spectrophotometer; Thermo INSIGHT software is the legacy version and is compatible with the Evolution 220 model only.

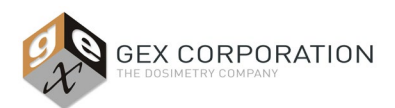

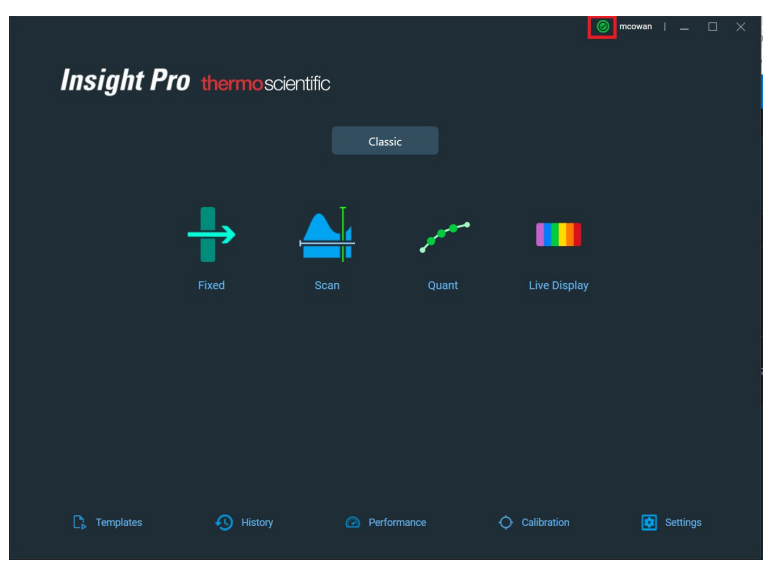

## Thermo Insight Pro software:

Green status icon in upper right corner of the screen indicates the software is successfully connected to the spectrophotometer.

| 👌 Home               |                   |               | -   |         | ×       |
|----------------------|-------------------|---------------|-----|---------|---------|
| File Help            |                   |               |     |         |         |
| Thermo<br>SCIENTIFIC |                   | INSIGHT 2     |     |         |         |
|                      | Group             | Classic       |     |         | ~       |
|                      | Fixed             | Basic Fixed   |     |         |         |
|                      | Scan              | Chlorophyll a |     |         |         |
|                      | (Alignment) Quant |               |     |         |         |
| tome                 | Rate              |               |     |         |         |
| My Data              | Live Display      | Performance   |     |         |         |
| options 🎸            |                   | Verification  |     |         |         |
| System Settings      |                   |               |     |         |         |
| ş                    |                   |               |     |         |         |
| nstrument Status 📣   | 1                 |               | Mic | helle C | owan .: |

Thermo INSIGHT 2 software: Green status icon in lower left corner of the screen indicates the software is successfully connected to the spectrophotometer.

2. Plug the cable into the Mercury Lamp communications port on the back of the Evolution (see Figure 3).

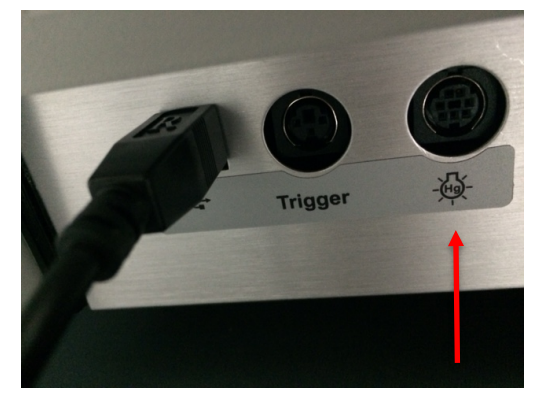

Figure 3: Mercury Lamp port on the back panel of the Evolution.

**3.** Lift the mercury lamp access cover located on the right side of the Evolution and insert the Mercury lamp into the cavity. Press gently until it is secure. The lamp power light will illuminate, indicating that it is connected properly (see *Figure 4*).

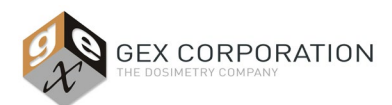

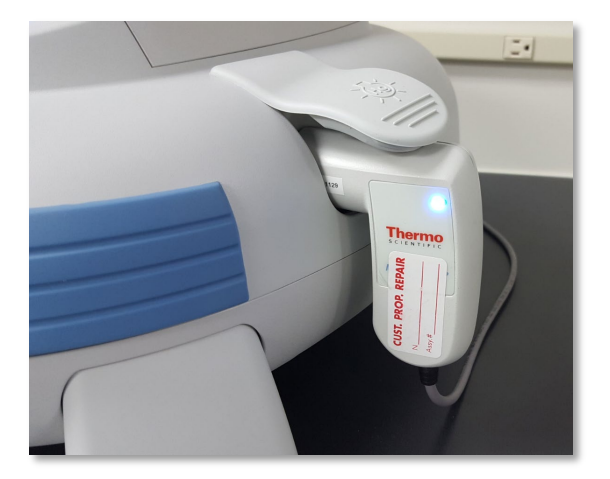

*Figure 4:* Mercury Lamp inserted into side cavity of the Evolution. Blue light indicates the lamp is correctly inserted.

Next, follow the instructions below in the Usage section to perform the Wavelength Accuracy Calibration (Usage – Section A) or the Performance Verification for Wavelength tests (Usage – Section B). NOTE: Refer to the Thermo Scientific published Mercury Lamp User Guide for further details.

## USAGE

## A) Wavelength Accuracy Calibration of the Evolution spectrophotometer using the Mercury Lamp Accessory:

Description: Recalibration using the Mercury Lamp accessory allows the user to recalibrate the Evolution exactly as it was in the factory. The calibration re-measures all relevant emission lines from 250nm to 810nm, then recalculates and replaces the software compensation equation. For complete details, reference the *Thermo Mercury Lamp Accessory Product Specifications.* 

The Mercury Lamp calibration procedure should be used if the Evolution spectrophotometer fails wavelength or photometric accuracy performance verification testing. The calibration process will take about 10 minutes to complete.

- 1. Install the Mercury lamp into the Evolution as described in the 'Installation' section above and verify the blue light is on.
- 2. Remove any dosimeter holder from the sample compartment. The GEX baseplate and light beam tubes should remain installed.
- 3. Close the sample compartment lid of the Evolution
- **4.** Open the Thermo Insight software on the PC connected to the Evolution spectrophotometer and verify the instrument successfully connects to the software indicated by the green checkmark on the main screen.
- 5. Go to the Thermo Insight software Calibration screen and perform the Mercury Lamp calibration. See instructions below for both versions of the Thermo Insight software Thermo Insight Pro and Thermo INSIGHT.

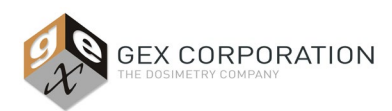

## THERMO INSIGHT PRO SOFTWARE INSTRUCTIONS:

a. In Thermo Insight Pro, click on the "Calibration" button on the lower bar to open the Calibrations screen.

|                              |                      |                                                                                                    | 🎯 mcowan   _ 🗆 🗙 |
|------------------------------|----------------------|----------------------------------------------------------------------------------------------------|------------------|
| Insiaht Pro thermoscientific |                      |                                                                                                    |                  |
|                              |                      |                                                                                                    |                  |
|                              | Classic              |                                                                                                    |                  |
|                              |                      |                                                                                                    |                  |
|                              | ▲ L                  | مير                                                                                                    |                  |
|                              |                      | and the second second s | •••              |
| Fixed                        |                      |                                                                                                    |                  |
|                              |                      |                                                                                                    |                  |
|                              |                      |                                                                                                    |                  |
|                              |                      |                                                                                                    |                  |
|                              | ~                    |                                                                                                    |                  |
|                              |                      |                                                                                                    |                  |
| Disease in the               |                      |                                                                                                    |                  |
| L, Templates                 | +9 History 🙆 Perform | ance Q Calibration                                                                                                    | E Setungs        |

b. On the Calibration screen, click the "Calibrations" button. The Hg Lamp should be the only option available because the Mercury Lamp is installed.

| ← Calibration     | Alignment          | Calibrations       | ⊚ mcowan i _ □ ×<br>: |
|-------------------|--------------------|--------------------|-----------------------|
|                   |                    |                    |                       |
| Wavelen           | gth Calibration    |                    |                       |
| ÷⊘∹<br>Hg<br>Lamp | -Ò:-<br>Xe<br>Lamp | E.<br>Cell Changer | 28<br>Sipper          |
| Calibrate         | Calibrate          | Calibrate          | Calibrate             |
|                   |                    |                    |                       |
|                   |                    |                    |                       |

c. To start the calibration, click the "Hg Lamp Calibration" button. A pop-up message will ask you to confirm by clicking "Continue".

| ← Calibration                  | Alignment Calibrations                                                          | ⊘ moowan   _ □ ×          |
|--------------------------------|---------------------------------------------------------------------------------|---------------------------|
| Wavelength Cal                 | Hg Lamp Calibration - Insert Lamp<br>Click OK to begin the calibration process. | ccessories                |
| :Q:<br>Hg<br>Lamp<br>Calibrate | Cancel Continue<br>Calibrate Calibrate                                          | 26<br>Sipper<br>Calibrate |

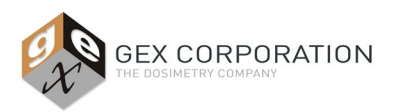

- Calibration

   Argeneret
   Calibrations

   Wavelength Cal
   Hg Lamp Calibration kerno stabilizing
   cessories

   Hg
   calibration
   Calibration

   Calibration
   Calibration kerno stabilizing
   cessories

   Hg
   calibration
   Calibration

   Hg
   calibration
   Calibration

   Wavelength Cal
   Hg Lamp Calibration Remove Lamp
   cessories

   Wavelength Cal
   Remove the mercury lamp and click OK to for faalize the calibration
   Calibration

   Hg
   Lamp
   Calibration
   calibration

   Universe
   Calibration
   Calibration
   Calibration
- d. A progress bar will appear to display the status of the calibration. Follow the prompts to complete the calibration.

e. When calibration of the wavelength accuracy completes, a message should appear that calibration was successful.

|                | Hg Lamp Calibration - complete                          |           |
|----------------|---------------------------------------------------------|-----------|
| Wavelength Cal |                                                         | cessories |
| Ċ.             | Calibration successful.<br>Coefficient variation:0.0002 |           |
| Hg<br>Lamp     |                                                         | Sipper    |
| Calibrate      | Calibrate                                               | Calibrate |

- f. After a successful Mercury Lamp calibration, perform the Wavelength Accuracy Verification procedure as described in *Section B* below.
- g. Remove Mercury Lamp and place in storage box.
  - **IMPORTANT!** Do not leave the Mercury Lamp installed. The Mercury Lamp must be removed and unplugged from the Evolution before performing any further measurements in Thermo Insight or GEX DoseControl dosimetry software.

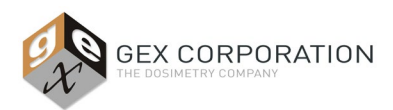

## THERMO INSIGHT 2 SOFTWARE INSTRUCTIONS:

a. In Thermo INSIGHT, select the "System Settings" button from the lower-left of the main screen. Then select the 'Calibrations' tab at the top of the next screen.

| Home                | Statement of the second second                                                                                                    | and the second second s |                        |
|---------------------|----------------------------------------------------------------------------------------------------|----------------------------------------------------------------------------------------------------|------------------------|
| File Help           |                                                                                                    |                                                                                                    |                        |
| Thermo              |                                                                                                    | <b>INSIGHT 2</b>                                                                                                    |                        |
| SCIENTIFIC          | Grou                                                                                                    | Classic                                                                                                    | •                      |
|                     | Fixed<br>Scan                                                                                                    | Basic Fixed Basic Quant Chlorophyll a Fixed BloodCO                                                                                                    |                        |
| tome                | Rate                                                                                                    |                                                                                                    |                        |
| My Data             | Live Display                                                                                                    | Performance<br>Verification                                                                                                    |                        |
| System Settings     | >                                                                                                    |                                                                                                    |                        |
| 2                   |                                                                                                    |                                                                                                    |                        |
| Instrument Status   | ]                                                                                                    |                                                                                                    | Deminique Teuder       |
| Instrument Status 🥢 |                                                                                                    |                                                                                                    | Dominique Taylor       |
| Instrument Status 🦚 |                                                                                                    |                                                                                                    | Dominique Taylor:      |
| Instrument Status 🥢 | ,                                                                                                    |                                                                                                    | Dominique Taylor;;     |
| Instrument Status 🥢 |                                                                                                    |                                                                                                    | Dominique Taylor;      |
| instrument Status 🦛 | Alignment Calibrations La                                                                                                    | hp System Diagnostics                                                                                                    | Dominique Taylor:      |
| Instrument Status 🎪 | Alignment Calibrations La<br>Wavelength calibration<br>Hg Lamp<br>Calibrate                                                                                    | hp System Diagnostics                                                                                                    | Dominique Taylor ,;;j  |
| Instrument Status 🍙 | Alignment Calibrations La<br>Wavelength calibration<br>Hg Lamp<br>Calibrate<br>Xe Lamp<br>Calibrate                                                            | hp System Diagnostics                                                                                                    | Dominique Taylor , ;;j |
| Instrument Status   | Alignment Calibrations La<br>Wavelength calibration<br>Hg Lamp<br>Calibrate<br>Xe Lamp<br>Calibrate                                                            | hp System Diagnostics                                                                                                    | Dominique Taylor 🛒     |
| Instrument Status   | Alignment Calibrations La<br>Wavelength calibration<br>Hg Lamp<br>Calibrate<br>Xe Lamp<br>Calibrate                                                            | hp System Diagnostics                                                                                                    | Dominique Taylor       |
| Instrument Status 🔊 | Alignment Calibrations La<br>Wavelength calibration<br>Hg Lamp<br>Calibrate<br>Xe Lamp<br>Calibrate<br>Linear Cell Changer<br>Calibrate                        | hp System Diagnostics                                                                                                    | Dominique Taylor 🛒     |
| Instrument Status 🔊 | Alignment Calibrations La<br>Wavelength calibration<br>Hg Lamp<br>Calibrate<br>Xe Lamp<br>Calibrate<br>Linear Cell Changer<br>Calibrate<br>Sipper<br>Calibrate | hp System Diagnostics                                                                                                    | Dominique Taylor , ;;j |

b. Begin the Mercury Lamp calibration test. In Thermo INSIGHT, click the "Hg Lamp" Calibration button to begin the calibration.

| 蔐 System Settings                      |                                                                        | - | × |
|----------------------------------------|------------------------------------------------------------------------|---|---|
| File Help                              |                                                                        |   |   |
| Evolution Series                       | Alignment Calibrations Lamp System Diagnostics                         |   |   |
| System settings and diagnostics        | Wavelength calibration<br>Hg Lamp<br>Calibrate<br>Xe Lamp<br>Calibrate |   |   |
| Home                                   | Linear Cell Changer<br>Calibrate                                       |   |   |
| Hy Data V Options System Settings      | - Sipper                                                               |   |   |
| ************************************** |                                                                        |   |   |

c. Follow the prompts. Press 'OK' to begin calibration.

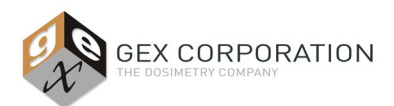

Thermo Scientific Mercury Lamp Accessory

| alaseu senado                                                                                                    |                                                                                                    |  |
|----------------------------------------------------------------------------------------------------|----------------------------------------------------------------------------------------------------|--|
| File Help                                                                                                    |                                                                                                    |  |
| Evolution Series                                                                                                    | Alignment Calibrations Lamp System Diagnostics                                                                                                    |  |
| encontraction and and a second and a second and as seco | Verweinige californie<br>ig samp<br>Californie<br>Later Cal Conger-<br>Californie<br>Californie<br>Cal |  |
| I frame                                                                                                    | Carcel                                                                                                    |  |
| in wy card                                                                                                    |                                                                                                    |  |
| Options                                                                                                    |                                                                                                    |  |
| 🖇 System Settings                                                                                                    |                                                                                                    |  |
|                                                                                                    |                                                                                                    |  |

d. The Hg Lamp Calibration process will begin. A popup window will indicate the lamp is stabilizing.

| Hg Lamp Calibration - lamp stabilizing | ٦ |
|----------------------------------------|---|
|                                        |   |

e. The progress of the calibration will be display, which takes around 10 minutes to complete.

| 🗃 System Settings   |                                                                                                    |                            | - a × |
|---------------------|----------------------------------------------------------------------------------------------------|----------------------------|-------|
| File Help           |                                                                                                    |                            |       |
| Evolution Series    | Alignment Celibrations Lamp Syst                                                                                     | em Diagnostics             |       |
| System settings out | Wavelength and Earlierin<br>in Jamp<br>Calibration<br>Xe Lamp<br>Calibration<br>Calibration<br>Depart<br>Calibration | Ng Lang Californion Roynes |       |
| tome .              |                                                                                                    |                            |       |
| Ky Data             |                                                                                                    |                            |       |
| Callere             |                                                                                                    |                            |       |
| Chi observe         |                                                                                                    |                            |       |
| System Settings     |                                                                                                    |                            |       |

f. When calibration of the wavelength accuracy completes, a message should appear that calibration was successful.

| Hg Lamp Calibration - complete                          |  |
|---------------------------------------------------------|--|
| Calibration successful.<br>Coefficient variation:0.0015 |  |
| ОК                                                      |  |

- After a successful calibration, perform the Wavelength Accuracy Verification procedure as described in g. Section B below.
- h. Remove the Mercury Lamp and place in storage box.
  - IMPORTANT! Do not leave the Mercury Lamp installed. The Mercury Lamp must be removed and unplugged from the Evolution before performing any further measurements in Thermo Insight or GEX DoseControl dosimetry software.

.

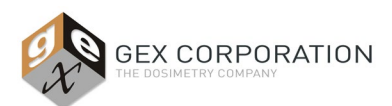

Thermo Scientific Mercury Lamp Accessory

# B) Wavelength Accuracy Verification Testing of the Evolution spectrophotometer using the Mercury Lamp Accessory:

**Description:** Testing includes verification at five (5) points from 254nm to 872nm, and repeatability testing at the middle point. See steps 5-6 of these instructions regarding a pass or fail result.

- 1. Install the Mercury lamp into the Evolution as described in the 'Installation' section above and verify the blue light is on.
- 2. Remove any dosimeter holder from the sample compartment. The GEX baseplate and "light beam tubes" should remain installed.
- **3.** Close the sample compartment lid.
- **4.** Open the Thermo Insight software on the PC connected to the Evolution spectrophotometer and verify the instrument successfully connects to the software.
- **5.** Follow the instructions below to perform the Performance Verification tests for either the Thermo Insight Pro or Thermo INSIGHT version of software.

### THERMO INSIGHT PRO SOFTWARE INSTRUCTIONS:

a. On the Thermo Insight home screen, select the 'Performance' button.

| Insight Pro thermoscienti | ïc       |                   |          |  |
|---------------------------|----------|-------------------|----------|--|
|                           | Classic  |                   |          |  |
| ÷                         | <u>_</u> | m                 |          |  |
|                           | Scan     |                   |          |  |
|                           |          |                   |          |  |
|                           |          |                   |          |  |
|                           |          | nce 🔷 Calibration | Settings |  |

 Select the Wavelength Accuracy (Hg lamp) and Wavelength Repeatability (Hg Lamp) tests and click "Continue". The Spectral bandwidth test at 1nm is optional. The calibration process will begin, and a pop-up message will appear stating the Mercury Lamp is warming up:

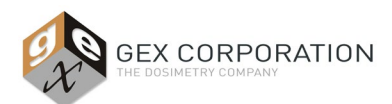

Thermo Scientific Mercury Lamp Accessory

| Manual (single cell holder) testing Thermo Scientific USP 2019                |                     |                                                       | Cancel | nue |
|-------------------------------------------------------------------------------|---------------------|-------------------------------------------------------|--------|-----|
|                                                                               | V<br>mercury line). | Q<br>Valt 3 minutes to warm Hg Lamp<br>2:52<br>Cancel |        |     |
| Wavelength Accuracy (Holmium oxide)     Wavelength Repeatability (Customized) |                     |                                                       |        |     |
|                                                                               |                     |                                                       |        |     |
| Photometric Repeatability (Customized)                                        |                     |                                                       |        |     |

c. When the lamp warm up is complete, follow the prompt and click the "Run" button. The Wavelength Accuracy test will begin and a status bar will appear to display test progress.

| ←<br>Test Name | Performance Verification |   | Manual (single cell holder) testing                                                                                                    |          |            |           |                   |        |
|----------------|--------------------------|---|----------------------------------------------------------------------------------------------------|----------|------------|-----------|-------------------|--------|
|                |                          |   | Wavelength Accuracy (Hg lamp)<br>Verify the Hg lamp is installed and clear the sample<br>compartment to prepare for data collection of<br>Wavelength Accuracy for Hg lines.<br>Cancel Run | e        | -          |           |                   |        |
| ←<br>Test Name | Performance Verification | Ð | Manual (single cell holder) testing                                                                                                    |          | High Limit | Low Limit | रिहेर<br>Measured | Result |
|                |                          |   | Wavelength Accuracy (Hg lamp)                                                                                                    | 92 / 100 |            |           |                   |        |
|                |                          |   | Overall Progress                                                                                                    | 0/5      |            |           |                   |        |
|                |                          |   |                                                                                                    |          |            |           |                   |        |

d. When the first test is complete, click the "Run" button to begin the Wavelength Repeatability test. A status bar will appear to display the test progress.

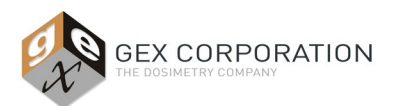

Thermo Scientific Mercury Lamp Accessory

| 🔶 Performance Verification 🖻 🛚                                                                                                    | Aanual (single cell holder) testing                                                                                                    |                                                                                             |                                                                    |                                                                                 |                                                                            |                                                                                                    |   |
|----------------------------------------------------------------------------------------------------|----------------------------------------------------------------------------------------------------|---------------------------------------------------------------------------------------------|--------------------------------------------------------------------|---------------------------------------------------------------------------------|----------------------------------------------------------------------------|----------------------------------------------------------------------------------------------------|---|
|                                                                                                    |                                                                                                    |                                                                                             |                                                                    |                                                                                 |                                                                            |                                                                                                    |   |
| velength Accuracy (Hg lamp)                                                                                                    | Wavelength of 872 nm line                                                                                                    |                                                                                             | 872.5                                                              | 50                                                                              | 870.90                                                                     | 873.19                                                                                                | Δ |
| velength Accuracy (Hg lamp)                                                                                                    |                                                                                                    |                                                                                             | 546.6                                                              | 50                                                                              | 545.60                                                                     | 547.90                                                                                                | 4 |
| elength Accuracy (Hg lamp)                                                                                                    |                                                                                                    |                                                                                             | 436.6                                                              | 50                                                                              | 435.00                                                                     | 437.35                                                                                                |   |
| elength Accuracy (Hg lamp)                                                                                                    | Wavelength Peneatability (Hg lan                                                                                                    | (ac                                                                                         | 365.8                                                              | 30                                                                              | 364.20                                                                     | 366.81                                                                                                | 4 |
| elength Accuracy (Hg lamp)                                                                                                    | wavelength repeatability (ligital                                                                                                    | (4)                                                                                         | 254.5                                                              | 50                                                                              | 252.90                                                                     | 255.61                                                                                                |   |
| slength Repeatability (Hg Iamp)                                                                                                    | Verify the Hg lamp is installed and clear th<br>compartment to prepare for data collection<br>Wavelength Repeatability for the Hg 546 nr                                       | e sample<br>n of<br>n line.                                                                 |                                                                    |                                                                                 |                                                                            |                                                                                                    |   |
|                                                                                                    |                                                                                                    |                                                                                             |                                                                    |                                                                                 |                                                                            |                                                                                                    |   |
| ← Performance Verification D                                                                                                    | Manual (single cell holder) testing                                                                                                    |                                                                                             |                                                                    |                                                                                 | <u>ن</u> المرسمان ال                                                       |                                                                                                    |   |
| Performance Verification                                                                                                    | Manual (single cell holder) testing                                                                                                    |                                                                                             | High Limit                                                         | Low Limit                                                                       | () Incorran                                                                | r = u ×                                                                                               |   |
| Performance Verification                                                                                                    | Manual (single cell holder) testing<br>Description<br>Wavelength of 872 nm line                                                                                                |                                                                                             | High Limit<br>372.50                                               | Low Limit<br>870.90                                                             | Measured<br>872.81                                                         | Result                                                                                                |   |
| Performance Verification Tret Name Wavelength Accuracy (Hg lamp) Wavelength Accuracy (Hg lamp)                                                                                                    | Manual (single cell holder) testing<br>Description<br>Wavelength of 872 nm line<br>Wavelength of 874 nm line                                                                   | 1<br>8<br>5                                                                                 | High Limit<br>172.50<br>546.60                                     | Low Limit<br>870.90<br>545.60                                                   | Measured<br>872.81<br>547.54                                               | Result<br>A                                                                                           |   |
| Performance Verification Test Name Wavelength Accuracy (Hg Iamp) Wavelength Accuracy (Hg Iamp) Wavelength Accuracy (Hg Iamp)                                                                                                    | Manual (single cell holder) testing<br>Description<br>Wavelength of 872 nm line<br>Manufacturk of #14 and line<br>Wavelength Repeatability (Hg Jamp)                           | 1<br>8<br>5<br>4                                                                            | High Limit<br>372:50<br>546:60<br>436:60                           | Low Limit<br>870.90<br>545.60<br>435.00                                         | Measured<br>872.81<br>547.54<br>437.54                                     | Result<br>A<br>A<br>A                                                                                 |   |
| Performance Verification      Test Name                                                                                                    | Manual (single cell holder) testing<br>Description<br>Wavelength of 872 nm line<br>Wavelength Repeatability (Hg lamp)                                                          | 1<br>2<br>3<br>3                                                                            | High Limit<br>372.50<br>546.60<br>136.60<br>965.80                 | Low Limit<br>870.90<br>545.60<br>435.00<br>364.20                               | Measured<br>872.81<br>547.54<br>437.54<br>366.60                           | Result<br>A<br>A<br>A<br>A<br>A                                                                       |   |
| Performance Verification                                                                                                    | Manual (single cell holder) testing<br>Description<br>Weekength of 872 nm line<br>Watershearth of 878 nm line<br>Wavelength Repeatability (Hg lamp)                            | ,<br>,<br>,<br>,<br>,<br>,<br>,<br>,<br>,<br>,<br>,<br>,<br>,<br>,<br>,<br>,<br>,<br>,<br>, | High Limit<br>372.50<br>3546.60<br>336.80<br>365.80<br>254.50      | Low Limit<br>870.90<br>545.60<br>435.00<br>364.20<br>252.90                     | Messured<br>872.81<br>547.54<br>437.54<br>366.60<br>255.41                 | Result<br>A<br>A<br>A<br>A<br>A<br>A                                                                  |   |
| Performance Verification      Test Name      Wavelength Accuracy (Hg Iamp)      Wavelength Accuracy (Hg Iamp)      Wavelength Accuracy (Hg Iamp)      Wavelength Accuracy (Hg Iamp)      Wavelength Accuracy (Hg Iamp)      Spectral bandwidth test at 1mm (S464mm and 253mm mercury lame) | Manual (single cell holder) testing Description Wavelength of 872 nm line Wavelength Repeatability (Hg lamp) Collection Progres                                                | 90 / 100 L 1                                                                                | High Limit<br>172.50<br>136.60<br>136.60<br>254.50<br>254.50       | Low Limit<br>870.90<br>545.60<br>435.00<br>364.20<br>252.90<br>-99.99           | Measured<br>872.81<br>547.54<br>437.54<br>366.60<br>255.41<br>0.86         | Result<br>A<br>A<br>A<br>A<br>A<br>A<br>A<br>A<br>A                                                   |   |
| Performance Verification                                                                                                    | Manual (single cell holder) testing Description Wavelength of 872 nm line Wavelength Repeatability (Hg lamp) Collection Progress                                               | 90 / 100 L 1                                                                                | High Limit<br>372.50<br>546.60<br>565.80<br>254.50<br>1.80<br>1.80 | Low Limit<br>870.90<br>545.60<br>435.00<br>364.20<br>252.90<br>-90.99<br>-90.99 | Measured<br>872.81<br>547.54<br>437.54<br>366.60<br>255.41<br>0.86<br>1.05 | Result<br>A<br>A<br>A<br>A<br>A<br>A<br>A<br>A<br>A<br>A<br>A<br>A<br>A<br>A<br>A<br>A<br>A<br>A<br>A |   |
| Performance Verification                                                                                                    | Manual (single cell holder) testing Description Weekength of 872 nm line Weekength of 872 nm line Wavelength Repeatability (Hg lamp) Collection Progress Overall Progress Stop | a<br>5<br>90 / 100<br>0 / 10                                                                | High Limit<br>772.50<br>546.60<br>136.60<br>658.80<br>180<br>1.80  | Low Limit<br>870.90<br>545.60<br>435.00<br>364.20<br>252.90<br>-99.99<br>-99.99 | Measured<br>872.81<br>547.54<br>437.54<br>366.60<br>255.41<br>0.86<br>1.05 | Readt<br>A<br>A<br>A<br>A<br>A<br>A<br>A<br>A<br>A                                                    |   |

e. When both the tests are complete the results will appear in a list on the screen. The "Results" column will have a green checkmark icon for a test PASS, and an orange alert icon for a test FAIL. See steps 5-6 of these instructions regarding a pass or fail result.

| ← Performance Verification 🖻 N                                 | lanual (single cell holder) testing                                  |        |        |        |        |
|----------------------------------------------------------------|----------------------------------------------------------------------|--------|--------|--------|--------|
|                                                                |                                                                      |        |        |        | Result |
| Wavelength Accuracy (Hg lamp)                                  | Wavelength of 872 nm line                                            | 872.50 | 870.90 | 872.81 |        |
| Wavelength Accuracy (Hg lamp)                                  | Wavelength of 546 nm line                                            | 546.60 | 545.60 | 547.54 |        |
| Wavelength Accuracy (Hg lamp)                                  | Wavelength of 436 nm line                                            | 436.60 | 435.00 |        |        |
| Wavelength Accuracy (Hg lamp)                                  | Wavelength of 365 nm line                                            | 365.80 | 364.20 | 366.60 |        |
| Wavelength Accuracy (Hg lamp)                                  | Wavelength of 254 nm line                                            | 254.50 | 252.90 | 255.41 |        |
| Spectral bandwidth test at 1nm (546nm and 253nm mercury line). | Spectral bandwidth at 1.00nm settings. Less than 1.8nm for EP requi. | 1.80   | -99.99 | 0.86   |        |
| Spectral bandwidth test at 1nm (546nm and 253nm mercury line). | Spectral bandwidth at 1.00nm settings. Less than 1.8nm for EP requi. | 1.80   | -99.99 |        |        |
| Wavelength Repeatability (Hg lamp)                             | Standard deviation of 546 nm peak                                    |        | 0.00   | 0.00   |        |
|                                                                |                                                                      |        |        |        |        |

f. To print a PDF report of the Performance Verification test results, **click the document icon** on the top bar.

.

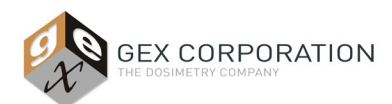

Thermo Scientific Mercury Lamp Accessory

| ← Performance Verification 🕒       | Manual (single cell holder) testing |        |        |        | Þ |
|------------------------------------|-------------------------------------|--------|--------|--------|---|
|                                    |                                     |        |        |        |   |
| Wavelength Accuracy (Hg lamp)      | Wavelength of 872 nm line           |        | 870.90 |        |   |
| Wavelength Accuracy (Hg lamp)      | Wavelength of 546 nm line           | 546.60 | 545.60 | 546.23 |   |
| Wavelength Accuracy (Hg lamp)      | Wavelength of 436 nm line           | 436.60 |        |        |   |
| Wavelength Accuracy (Hg lamp)      | Wavelength of 365 nm line           |        | 364.20 |        |   |
| Wavelength Accuracy (Hg lamp)      | Wavelength of 254 nm line           | 254.50 |        | 253.86 |   |
| Wavelength Repeatability (Hg lamp) | Standard deviation of 546 nm peak   |        |        |        |   |
|                                    |                                     |        |        |        |   |

| Company name: Thermo Scientific<br>Test Name: Wavelength Accuracy (Hg lamp)<br>Operator: Michelle Covan<br>Date: Friday, December 10, 2021 11:42:30 AM (GMT-07:00)<br>Instrument: Frolution 220<br>Serial number: 5A2R352002                                            |                                 |                             |                            |                        |  |  |  |
|----------------------------------------------------------------------------------------------------|---------------------------------|-----------------------------|----------------------------|------------------------|--|--|--|
| Measurement Description                                                                                                    | High Limit                      | Low Limit                   | Measured                   | Result                 |  |  |  |
| Wavelength of \$72 nm line                                                                                                    | 872.50                          | 870.90                      | 871.91                     | Pass                   |  |  |  |
| Wavelength of 546 nm line                                                                                                    | 546.60                          | 545.60                      | 546.31                     | Pass                   |  |  |  |
| Wavelength of 436 nm line                                                                                                    | 436.60                          | 435.00                      | 435.71                     | Pass                   |  |  |  |
| Wavelength of 365 nm line                                                                                                    | 365.80                          | 364.20                      | 365.11                     | Pass                   |  |  |  |
| TT 4 4 0054 F                                                                                                    |                                 |                             |                            |                        |  |  |  |
| wavelength of 234 nm line                                                                                                    | 254.50                          | 252.90                      | 253.82                     | Pass                   |  |  |  |
| Wavelength of 234 nm ine<br>mpany name: Thermo Scientific<br>st Name: Wavelength Repeatability (Hg lamp)<br>erator: Michelle Cowan<br>er Friday, December 10, 2021 11:45:17 AM (GMT<br>trument: Evolution 220<br>ial number: 5A2R352002<br>Measurement Description      | 254.50<br>-07:00)<br>High Limit | 252.90<br>Low Limit         | 253.82<br>Measured         | Pass                   |  |  |  |
| Wavelength of 234 nm lne<br>npany name: Thermo Scientific<br>t Name: Wavelength Repeatability (Hg lamp)<br>rrator: Michelle Cowan<br>trichelle Cowan<br>rument: Evolution 220<br>ial number: 5A2R352002<br>Measurement Description<br>Standard deviation of 546 nm peak | 254.50<br>-07:00)<br>High Limit | 252.90<br>Low Limit<br>0.00 | 253.82<br>Measured<br>0.00 | Pass<br>Result<br>Pass |  |  |  |

## THERMO INSIGHT 2 SOFTWARE INSTRUCTIONS:

a. On the Thermo Insight home screen, select the "Performance Verification" button.

| e nop           |       | luciou=0                    |
|-----------------|-------|-----------------------------|
| Thermo          |       | INSIGHTZ                    |
| SCIENTIFIC      | Gro   | up Classic                  |
|                 | Fixed | Basic Fixed                 |
|                 | Scan  | Chlorophyll a Fixed BloodCO |
|                 | Quant |                             |
| Home            | Rate  |                             |
| My Data         |       | Performance                 |
| Options         |       | Verification                |
| System Settings |       |                             |

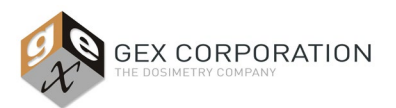

b. On the Performance Verification screen, select the two (2) wavelength test: Wavelength Accuracy (Hg lamp) and Wavelength Repeatability (Hg lamp). <u>Un-check</u> the "Spectral Bandwidth at 1nm test" option.

| Performance Verification                                                                                                    |                                                                                                    | - • > |
|----------------------------------------------------------------------------------------------------|----------------------------------------------------------------------------------------------------|-------|
| File Help                                                                                                    |                                                                                                    |       |
| Thermone Verification The Texp Texp Texp Manual (single cell holder) testing.  Han Ha Lamp Setect testing methodology Thermon Scientific | Run         Tests         Estimated total time: 00.06.35 (htmm:ss)           21         Wavelength Accuracy (Hg tamp)           24         Wavelength Repeatability (Hp tamp)           25         Wavelength Repeatability (Hp tamp)           26         Wavelength Repeatability (Hp tamp)           27         Wavelength Repeatability (Lostemp)           26         Wavelength Repeatability (Lostemp)           27         Wavelength Repeatability (Lostemp)           28         0.00           29         Wavelength Repeatability (Lostemp)           20         158.65           20         10.00           20         10.00           20         10.00           20         10.00           20         10.00           20         10.00           20         10.00           20         10.00           20         10.00           20         10.00           20         10.00           20         10.00           20         10.00           20         10.00           20         10.00           20         10.00           20         10.00           2 | - 0 > |
|                                                                                                    | Photometric Noise: AV (280 nm) Photometric Noise: AV (280 nm) Photometric Noise: AV (280 nm) Photometric Noise: AV (280 nm) Basiline Fatherss (Aks, 800-200 nm) Photometric Drift                                                                                                    |       |
| n Home                                                                                                    |                                                                                                    |       |
| Performance Verification                                                                                                    | ₽ •                                                                                                    |       |

c. Check the "Hg Lamp" box in the left-hand side of the screen to begin the testing. A message will pop up to indicate the Mercury Lamp is warming up (see image below).

| Image: Section 1       Image: Section 1         Image: Section 1       Image: Section 1         Image: Section 1                                                                                                    | 🖀 Performance Verification           |                                                       | - 0 |
|----------------------------------------------------------------------------------------------------|--------------------------------------|-------------------------------------------------------|-----|
| Pun     Tests     Estimated total (sine 0.00 8.05 fint mm.ss.)       B     Wavekeingh Accuracy (link)       Manuac (single call holder) testing.     Wavekeingh Accuracy (link)       B     Wavekeingh Accuracy (link)       B     Wavekeingh Accuracy (link)       B     Wavekeingh Accuracy (link)       B     Wavekeingh Accuracy (link)       B     Wavekeingh Accuracy (link)       B     Wavekeingh Accuracy (link)       B     Wavekeingh Accuracy (link)       B     Wavekeingh Accuracy (link)       B     Wavekeingh Accuracy (link)       B     Wavekeingh Accuracy (link)       B     B       B     Pactomatic Acuracy (link)       B     B       B     B       B     B       B     B       B     B       B     B       B     B       B     B       B     B       B     B       B     B       B     B       B     B       B     B       B     B       B     B       B     B       B     B       B     B       B     B        B     B                                                                                                    | File Help                            |                                                       |     |
| Weekingth Accuracy (Hg lemp)       Watud (single cell holder) testing.       Hand (single cell holder) testing.       Hand (single cell                                                                                                    |                                      | Run Tests Estimated total time: 00:06:35 (hh:mm:ss)   |     |
| Secial Bandwich Heat at Imij 1440m mercery (ine).     Wavelangh Repetabality (fe a timo)     Wowlengh Repetabality (fe a timo)     Wowlengh Repetabality     Second a state of the state of the state    |                                      | Wavelength Accuracy (Hg lamp)                         |     |
| Manual (single cel holder) testing.         Image: Holder) testing.         Image: Holder) testing.                                                                                                    | NOT                                  | Spectral bandwidth test at 1nm (546nm mercury line).  |     |
| Wavesteeding Accuracy (Ve lamp)         Wavesteeding Accuracy (Ve lamp)         Wavesteeding Accuracy (Velonium glass CP)         Wavesteeding Accuracy (Velonium glass CP)         Baselstee Flatteess (AP)         Photometric Kiew CP         Photometric Kiew CP         Wavesteeding Accuracy (Velonium glass CP)         Wavesteeding Accuracy (Velonium glass CP)         Wavesteeding Accuracy (Velonium glass CP)         Baselstee Flatteess (AP)         Photometric Kiew CP)         Basele                                                                                                    | Manual (single cell holder) testing. | Wavelength Repeatability (Hg lamp)                    |     |
| Weekength Research () / A imget Tokrance         Weekength Research () / California codd)         Back Usado methodologi         Thermo Bicentific         Weekength Research () / California codd)         Back Usado methodologi         Back Usado methodologi         Back Usado methodologi         Back Usado methodologi         Back Usado methodologi         Back Usado methodologi         Back Usado methodologi         Back Usado methodologi         Back Usado methodologi         Back Usado methodologi         Back Usado methodologi         Back Usado methodologi         Back Usado methodologi         Back Usado Methodologi         Back Usado Methodologi                                                                                                    |                                      | Wavelength Accuracy (Xe lamp)                         |     |
| Implement       Waveshight Accuracy (Indexemble side)       A Target Torversee         Waveshight Accuracy (Catomicae)       556.50.00 [0.000]       1000         Protometric Accuracy (Catomicae)       556.50.00 [0.000]       0.000         Protometric Accuracy (Catomicae)       556.00 [0.000]       0.000         Protometric Accuracy (Catomicae)       556.00 [0.000]       0.000         Protometric Accuracy (Catomicae)       556.00 [0.000]       0.000         Protometric Accuracy (Catomicae)       556.00 [0.000]       0.000         Protometric Accuracy (Catomicae)       550.00 [0.000]       0.000         Protometric Accuracy (Catomicae)       550.00 [0.000]       0.000         Baseline Filoses (Ab)       Protometric Accuracy (Catomicae)       560.00 [0.000]         Protometric Accuracy (Catomicae)       Wat 3 minutes to warm Hg Lamp.       Thre left: 2 min. 56 sec.         Protometric Dirit       Protometric Dirit       Cancel       Cancel                                                                                                    |                                      | Wavelength Kepestability (Xe lamp)                    |     |
| Weekengen Accuracy (Information)       550.81       100.20       10.20         Thermo Scientific       Photometric Accuracy (Scientizacio)       550.00       10.000       10.000         Protometric Accuracy (Informatica)       550.00       10.000       10.000       10.000         Protometric Accuracy (Informatica)       550.00       10.000       10.000       10.000         Protometric Accuracy (Informatica)       550.00       10.000       10.000       10.000         Protometric Accuracy (Informatica)       550.00       10.000       10.000       10.000         Protometric Accuracy (Informatica)       550.00       10.000       10.000       10.000         Stray Light (Inf. 200       11.000       11.000       11.000       10.000       10.000         Protometric Noise: 10       Photometric Noise: 10       Web 3 minutes to warm Mg Lamp.       Tme left: 2 min. 56 sec.       Photometric Noise: 10         Photometric Noise: 10       Photometric Noise: 10       Cancel       Cancel       Cancel       Cancel                                                                                                    | Hq Lamp                              | Wavelength Accuracy (Holmium glass, CP)               |     |
| Thermo Scientific       Protochargin Accuracy (V_Lucking))       550.20       0.0000       0.0000         Premo Scientific       Protochargin Accuracy (V_Lucking))       550.20       0.0000       0.0000         Precomposition       Protochargin Accuracy (V_Lucking))       550.20       0.0000       0.0000         Precomposition       Protochargin Accuracy (V_Lucking))       550.20       0.0000       0.0000         Precomposition       Protochargin Accuracy (V_Lucking))       550.20       0.0000       0.0000         Precomposition       Protochargin Accuracy (V_Lucking))       550.20       0.0000       0.0000         Precomposition       Protochargin Accuracy (V_Lucking))       Status       Protochargin Accuracy (V_Lucking))         Protochargin Accuracy (V_Lucking)       Protochargin Accuracy (V_Lucking)       Protochargin Accuracy (V_Lucking)         Protochargin Accuracy (V_Lucking)       Protochargin Accuracy (V_Lucking)       Protochargin Accuracy (V_Lucking)         Protochargin Accuracy (V_Lucking)       Protochargin Accuracy (V_Lucking)       Protochargin Accuracy (V_Lucking)         Protochargin Accuracy (V_Lucking)       Protochargin Accuracy (V_Lucking)       Protochargin Accuracy (V_Lucking)         Protochargin Accuracy (V_Lucking)       Protochargin Accuracy (V_Lucking)       Protochargin Accuracy (V_Lucking)         Protochargin Accura                                                                                                    |                                      | Wavelength Accuracy (Hoimum oxide) A larget Tolerance |     |
| Immemo Scientific       Protometric (Scientific Law)       SSU00 (D0000)         Baseline Filteration       Start Law)       Start Law)         Baseline Filteration       Wat 3 minutes to warm Hg Lamp.         Protometric Kolar: 10       Wat 3 minutes to warm Hg Lamp.         Protometric Kolar: 10       Time left         Protometric Kolar: 10       Time left         Protometric Kolar: 10       Time                                                                                                    | Salari terting methodalogu           | Wavelength Repeatability (Customized) 5065 0.00 0.10  |     |
|                                                                                                    | Concernancy meansurery               | Photometric Accuracy (Customized) 550.00 0.0000       |     |
| Sey Light (Vi, 198 ma)     Sey Light (Vi, 200 m)     Sey Light (Vi, 200 m)     Sey Light (V    | Thermo Scientific ~                  | Protometric Repetatolity (Customized) [550.0010.0010  |     |
| Sey Light (Va 20 m)     Sey Light (Va 20 m)     S    |                                      | Planu Lineth (Coll 409 and)                           |     |
| Bray Light Nation 2 (All Carrier Actuation)         Photometric Noise: 04         Photometric Noise: 04 </td <td></td> <td>Stray Light (KG, 198 mm)</td> <td></td>                                                                                                    |                                      | Stray Light (KG, 198 mm)                              |     |
| Step Light Namona Vertication     Protomatic Voice: 14     Protomatic Voice: 14     Protomatic Voice: 14     Protomatic Voice: 14     Protomatic Voice: 14     Protomatic Voice: 14     Protomatic Voice: 14     Trme left: 2 min. 56 sec.     Cancel                                                                                                    |                                      | Stray Light (N, 220 mi)                               |     |
|                                                                                                    |                                      | Stray Light (MaxIO2 3) Hg Lamp Activation             |     |
| Protometric Noise: 14 Protometric Noise: 14 Protometric Noise: 14 Protometric Noise: 14 Protometric Noise: 14 Protometric Drift: 14 Cancel                                                                                                    |                                      | Bhotmatria Noise 0                                    |     |
| Protometric Voite 2A Protometric Drift  Time left: 2 min. 56 sec.  Photometric Drift Cancel  Photometric Drift  Photometric Drift                                                                                                    |                                      | Photomotric Noise: 10 Wait 3 minutes to warm Hg Lamp. |     |
| Beseine Flames (Ap       Photometric Drift       Cancel                                                                                                    |                                      | Distance in Noise 20                                  |     |
| Protometric Diff Cancel  Protometric Diff Cancel  Protometric Diff Cancel                                                                                                    |                                      | Proceine Eletrose (Ab Time left: 2 min. 56 sec.       |     |
| trans     Transition     Transition     Transition     Transition     Transition     Transition     Transition     Transition                                                                                                    |                                      | Photometric Drift                                     |     |
| Cancel                                                                                                    |                                      |                                                       |     |
|                                                                                                    |                                      | Cancel                                                |     |
| Theorem<br>Performance Verification<br>With Code                                                                                                    |                                      |                                                       |     |
| These Performance Verification These Performance Verification These Performance Verificatio |                                      |                                                       |     |
| These I reference to effective i in the factor                                                                                                    |                                      |                                                       |     |
| Those<br>Performance Verification<br>bit floats                                                                                                    |                                      |                                                       |     |
| These  Performance Verification  by these                                                                                                    |                                      |                                                       |     |
| Technanos Welfaction                                                                                                    |                                      |                                                       |     |
| Tome     Performance Verification     Performance Verification                                                                                                    |                                      |                                                       |     |
| these     Tenerace Vertication     the function     the function     the function                                                                                                    |                                      |                                                       |     |
| tone     formate Verification     formate Verification                                                                                                    |                                      |                                                       |     |
| Itemat       Image: Performance Verification       Image: Performance Verification       Image: Performance Verification                                                                                                    |                                      |                                                       |     |
| The second second     |                                      |                                                       |     |
| Performance Verification Performance Verification Verification Verification                                                                                                    | 🔭 Home                               |                                                       |     |
| E Hy Data                                                                                                    | Performance Verification             |                                                       |     |
|                                                                                                    | 👫 My Data                            |                                                       |     |
| W 42 x                                                                                                    |                                      | ¥ 🙉 .                                                 |     |

d. Press the 'Run' button in the upper left of the screen, or F6 on your keyboard, to begin the tests. A screen will appear showing a warmup countdown for the Mercury (Hg) lamp.

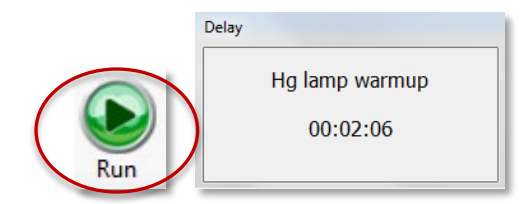

e. After the warmup countdown completes, the Wavelength Accuracy test prompt will ask the user to verify that the Mercury Lamp is installed. Ensure the sample compartment does not have dosimeter sample, dosimeter holder, and that the holder system is not out of place and blocking the beam path. Ensure the doors to the compartment are closed properly. Select 'OK' to continue.

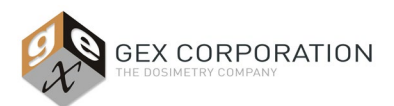

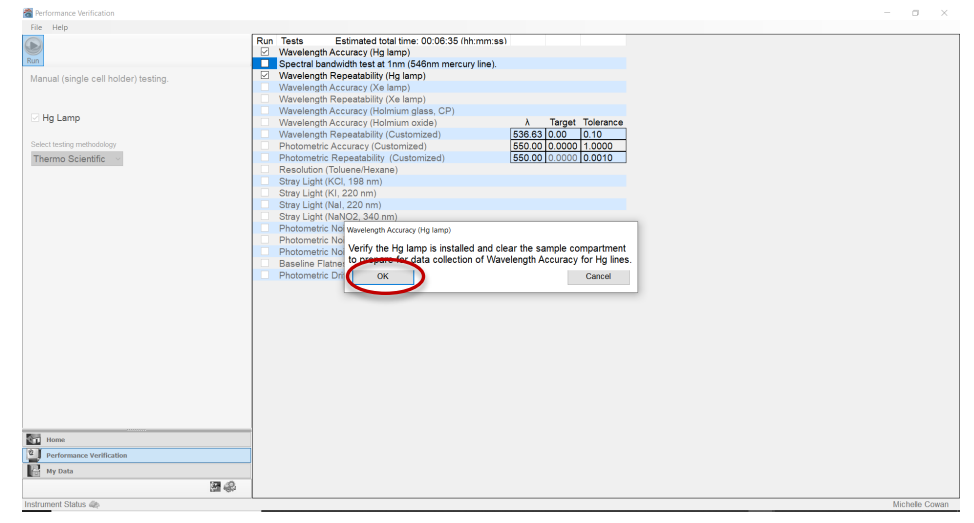

f. The Wavelength Accuracy test will begin, and the progress will be displayed on the screen.

| Reformance Verification                                                                                                    |                                                                                                    | - 0 ×          |
|----------------------------------------------------------------------------------------------------|----------------------------------------------------------------------------------------------------|----------------|
| File Help                                                                                                    |                                                                                                    |                |
| Yes         Manual (single cell holder) testing.         Hg Lamp         Sket testing methodskay         Thermo Scientific | Tur Tests     Extincted bold fire: 00:63:5 fth:rum:s3       Wavelength Accuracy (Heigram)       Spectral bandwidth set at 1nm (540m mercury line).       Wavelength Accuracy (Holmium glass, CP)       Wavelength Accuracy (Holmium oxide)       A traget Tolerance       Wavelength Accuracy (Holmium oxide)       Spectral bandwidth sets at 1nm (540m mercury line).       Wavelength Accuracy (Holmium oxide)       Wavelength Accuracy (Holmium oxide)       Spectral bandwidth (Customated)       Spectral bandwidth (Customated)       Spectral bandwidth (Customated)       Spectral bandwidth (K) 138 mm)       Wavelength Accuracy (Holmium Oxide)       Spectral bandwidth (K) 138 mm)       Spectral bandwidth (K) 138 mm)       Spectral bandwidth (K) 138 mm)       Baseline Flathess (Abs, 800-200 mm)       Photometric Drift       Wavelength Inner (K) 138 mm)       Goldection Progress       30/100       Overall Progress       1/6 |                |
| Performance Verification                                                                                                   |                                                                                                    |                |
| My Data                                                                                                    |                                                                                                    |                |
| \$ B                                                                                                    |                                                                                                    |                |
| Instrument Status I Measuring                                                                                              |                                                                                                    | Michelle Cowan |

g. Next, a popup window for the Wavelength Repeatability test will prompt the user to confirm the sample compartment is clear. Follow the prompt and click 'OK' to continue.

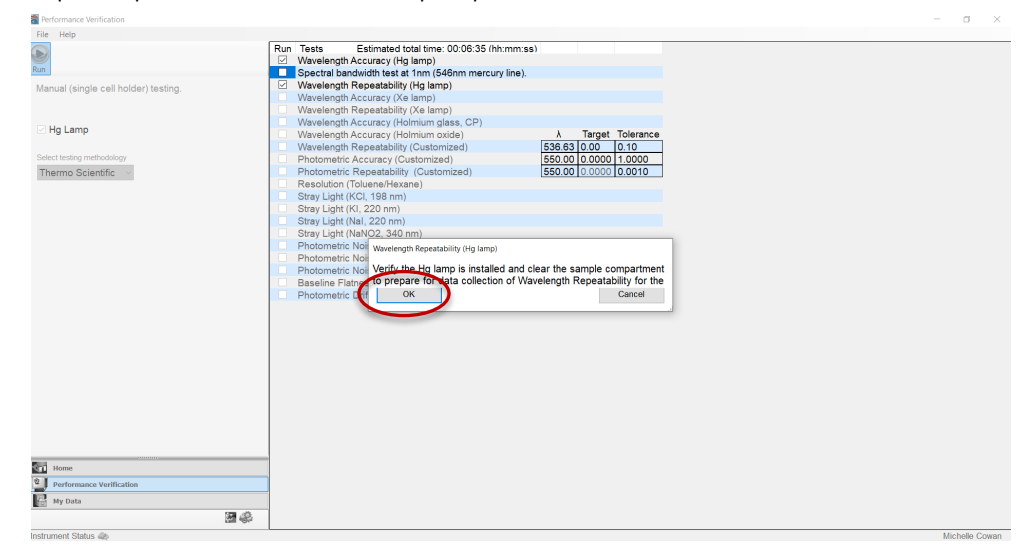

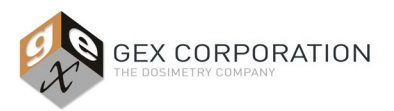

- h. The Wavelength Repeatability test progress will be displayed on the screen.
- After both the Wavelength Accuracy and Wavelength Repeatability tests have been completed, a final Test Report is generated and displayed (see image below). See steps 5-6 of these instructions regarding a pass or fail result.

|                                                                                                    | System Fertorn                                                                                                    | ance verifica                                    | aoa Keport                                              |                                      |                                |
|----------------------------------------------------------------------------------------------------|----------------------------------------------------------------------------------------------------|--------------------------------------------------|---------------------------------------------------------|--------------------------------------|--------------------------------|
| Company name: The<br>Test Name: Waveler                                                                                                    | ermo Scientific<br>agth Accuracy (Hg lamp)                                                                                                    |                                                  |                                                         |                                      |                                |
| )perator: Mike Pag<br>Date: Tuesday, Janu                                                                                                    | eau<br>ary 17, 2017 10:04:52 AM (GMT.0                                                                                                    | 17:00)                                           |                                                         |                                      |                                |
| nstrument: Évolutio                                                                                                    | on 220<br>T346002                                                                                                    | ,                                                |                                                         |                                      |                                |
| er far fruitioer . SA2                                                                                                    | 1340002                                                                                                    |                                                  |                                                         |                                      |                                |
|                                                                                                    | Measurement Description                                                                                                    | High Limit                                       | Low Limit                                               | Measured                             | Result                         |
|                                                                                                    | Wavelength of 872 nm line                                                                                                    | 872.50                                           | 870.90                                                  | 871.95                               | Pass                           |
|                                                                                                    | Wavelength of 546 nm line                                                                                                    | 546.60                                           | 545.60                                                  | 546.34                               | Pass                           |
|                                                                                                    | Wavelength of 436 nm line                                                                                                    | 436.60                                           | 435.00                                                  | 436.22                               | Pass                           |
|                                                                                                    |                                                                                                    |                                                  |                                                         |                                      | -                              |
|                                                                                                    | Wavelength of 365 nm line                                                                                                    | 365.80                                           | 364.20                                                  | 365.23                               | Pass                           |
| Company name: The<br>Cest Name: Waveler<br>Decrator: Mike Pag                                                                                                    | Wavelength of 365 nm line<br>Wavelength of 254 nm line<br>ermo Scientific<br>ngth Repeatability (Hg lamp)<br>reau                                                                                                    | 254.50                                           | 252.90                                                  | 253.89                               | Pass                           |
| Company name: The<br>Fest Name: Waveler<br>Derator: Mike Pag<br>Date: Tuesday, Janu<br>nstrument: Evoluti<br>Serial number: 5A2                                                   | Wavelength of 365 nm line<br>Wavelength of 254 nm line<br>Irmo Scientific<br>gen<br>gen<br>ary 17, 2017 10:07:39 AM (GMT-0<br>n 220<br>T346602                                                                                                 | 365.80<br>254.50                                 | 252.90                                                  | 253.89                               | Pass                           |
| Company name: The<br>'est Name: Waveler<br>Dperator: Mike Pag<br>Date: Tuesday, Janu<br>nstrument: Evolutic<br>ierial number: 5A2                                                 | Wavelength of 365 nm line<br>Wavelength of 254 nm line<br>Virus Scientific<br>eau<br>ary 17, 2017 10:07:39 AM (GMT-6<br>n 220<br>T346002<br>Measurement Description                                                                            | 365.80                                           | 364.20<br>252.90                                        | 365.23<br>253.89<br>Measured         | Pass<br>Pass<br>Result         |
| Company name: The<br>est Name: Waveler<br>Operator: Mike Pag<br>Jate: Tuesday, Janu<br>nstrument: Evoluti<br>Serial number: 5A2<br>S                                              | Wavelength of 365 nm line<br>Wavelength of 254 nm line<br>virus Scientific<br>seau<br>ary 17, 2017 10:07:39 AM (GMT-6<br>n 220<br>T346002<br>Measurement Description<br>tandard deviation of 546 nm peak                                       | 363.80<br>254.50<br>17:00)<br>High Limit<br>0.10 | 364.20<br>252.90<br>Low Limit<br>0.00                   | 365.23<br>253.89<br>Measured<br>0.00 | Pass<br>Pass<br>Result<br>Pass |
| Company name: The<br>est Name: Waveler<br>Dperator: Mike Pag<br>ate: Tuesday, Janu<br>nstrument: Evoluti<br>erial number: 5A2<br>S<br>efformed by:                                | Wavelength of 365 nm line<br>Wavelength of 254 nm line<br>rmo Scientific<br>scau<br>gent Repeatability (Hg lamp)<br>scau<br>ary 17, 2017 10:07:39 AM (GMT-6<br>m 220<br>T346002<br>Measurement Description<br>tandard deviation of 546 nm peak | 363.80<br>254.50<br>High Limit<br>0.10           | 364.20                                                  | 365.23<br>253.89<br>Measured<br>0.00 | Pass<br>Pass<br>Result<br>Pass |
| Company name: The<br>est Name: Waveley<br>Dorator: Mike Pag<br>Date: Tuesday, Janu<br>nstrument: Evolutic<br>serial number: 5A2<br>S<br>efformed by:<br>Approved by:              | Wavelength of 365 nm line<br>Wavelength of 254 nm line<br>rmo Scientific<br>genu<br>ary 17, 2017 10:07:39 AM (GMT-0<br>n 220<br>T346002<br>Measurement Description<br>tandard deviation of 546 nm peak                                         | 363.80<br>254.30<br>High Limit<br>0.10<br>1<br>1 | 364.20<br>252.90<br>Low Limit<br>0.00<br>Date:<br>Date: | 365.23<br>253.89<br>Measured<br>0.00 | Pass<br>Pass<br>Result<br>Pass |
| Company name: The<br>feat Name: Waveley<br>porator: Mike Pag<br>Jate: Tuesday, Janu<br>Santariument: Evolutic<br>serial number: 5A2<br>Setformed by:<br>Approved by:<br>comments: | Wavelength of 365 nm line<br>Wavelength of 254 nm line<br>rmo Scientific<br>scau<br>gent Repeatability (Hg lamp)<br>eau<br>ary 17, 2017 10:07:39 AM (GMT-6<br>m 220<br>T346602<br>Measurement Description<br>tandard deviation of 546 nm peak  | 363.80<br>254.50<br>High Limit 0.10              | 364.20 252.90 Low Limit 0.00 Date: Date:                | 365.23 253.89 Measured 0.00          | Pass<br>Pass<br>Result<br>Pass |

- 6. If all Performance Verification tests pass, no further actions are required.
- 7. If any tests fail, the wavelength accuracy of the Evolution will need to be calibrated.
  - a. Turn off and re-start the Evolution spectrophotometer.
  - *b.* Then perform a Mercury Lamp Calibration refer to section *A: Wavelength Accuracy Calibration of the Evolution spectrophotometer using the Mercury Lamp Accessory* of this document for instructions.
  - c. After repeated failure of the tests in this *Section B* and having rebooted and attempted calibration using the mercury lamp per section *A: Wavelength Accuracy Calibration* at least 2 times, contact GEX customer service or Thermo Scientific for support and recommendations.
- 8. Remove the Mercury Lamp from the Evolution and replace the access cover on the right side of the Evolution.
  - a. **IMPORTANT!** Do not leave the Mercury Lamp installed. The Mercury Lamp must be removed and unplugged from the Evolution before performing measurements using Thermo Insight or GEX DoseControl dosimetry software.
- **9.** Store the Mercury Lamp in the provided case.

## **CARE & MAINTENANCE**

Do not drop the accessory or it may become permanently damaged; it is not warranted against physical damage from careless handling or accidents. Refer to the *Thermo Scientific Mercury Lamp User Guide* for more details.

#### PRECAUTIONS

Refer to the Thermo Scientific Mercury Lamp User Guide for important safety precautions.

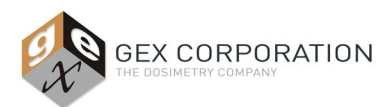

## WARRANTY

Please refer to the Thermo Scientific product information for warranty information.

## **RELATED DOCUMENTS**

- <u>GEX Doc #100-156</u> Evolution Spectrophotometer Product Specifications and Usage (PSU)
- <u>GEX Doc #100-271</u> Evolution Performance Verification Procedure
- Thermo Scientific Evolution Spectrophotometer User Guide (Performance Verification section)
- Thermo Scientific Mercury Lamp User Guide
- Thermo Mercury Lamp Accessory Product Specifications

## **REVISION HISTORY**

| DATE       | CHANGE DESCRIPTION                                                                                                    | REVISION |
|------------|----------------------------------------------------------------------------------------------------|----------|
| 05/23/2019 | Initial release – content taken from 100-156 Rev. B, then improved clarity and organization.                                                                                                    | А        |
| 02/18/2021 | Updated performance verification testing screenshot for newest Thermo INSIGHT software version. Added screenshots to illustrate test steps. Added when to use Hg lamp section. Added instruction to retain dosimeter holder system baseplate and light beam tubes inside the Evolution 220 spectrophotometer. ECO 70559.                                                                                                    | В        |
| 12/10/2021 | <ul> <li>Revised title from "P4310 Evo220 Mercury Lamp Accessory" to "P4310 Thermo Scientific Mercury Lamp Accessory".</li> <li>Description section updated language to remove reference of EVO220 for Thermo Scientific Evolution UV-Vis Spectrophotometer.</li> <li>Added Figure numbers to coincide with images.</li> <li>'When to use the Mercury Lamp' section language clarified for the instructions on calibration and wavelength accuracy verification.</li> <li>Installation section: Included Thermo Insight Pro software usage as an addition to the instructions for older versions of INSIGHT.</li> <li>Related Docs section: included reference to Thermo Mercury Lamp Accessory Product Specifications.</li> </ul> | C        |

©2021 GEX Corporation - USA